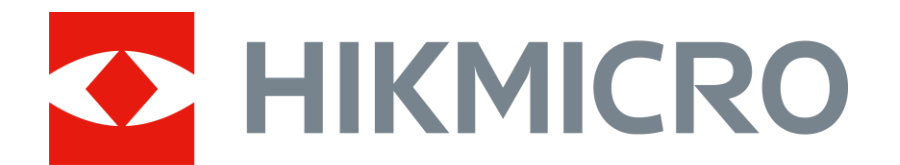

# Trail Camera M15

Dansk Quick Start Guide

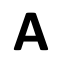

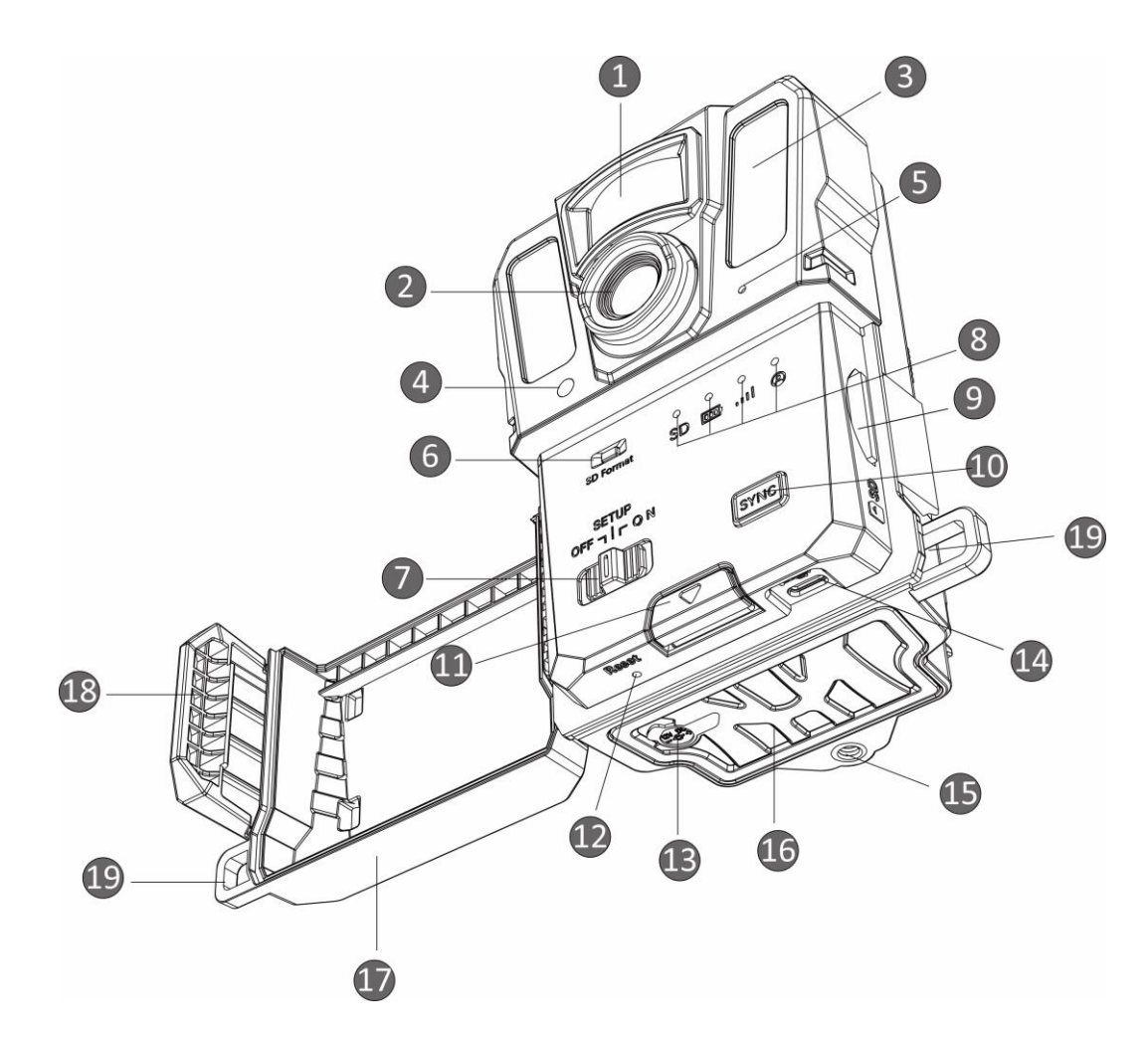

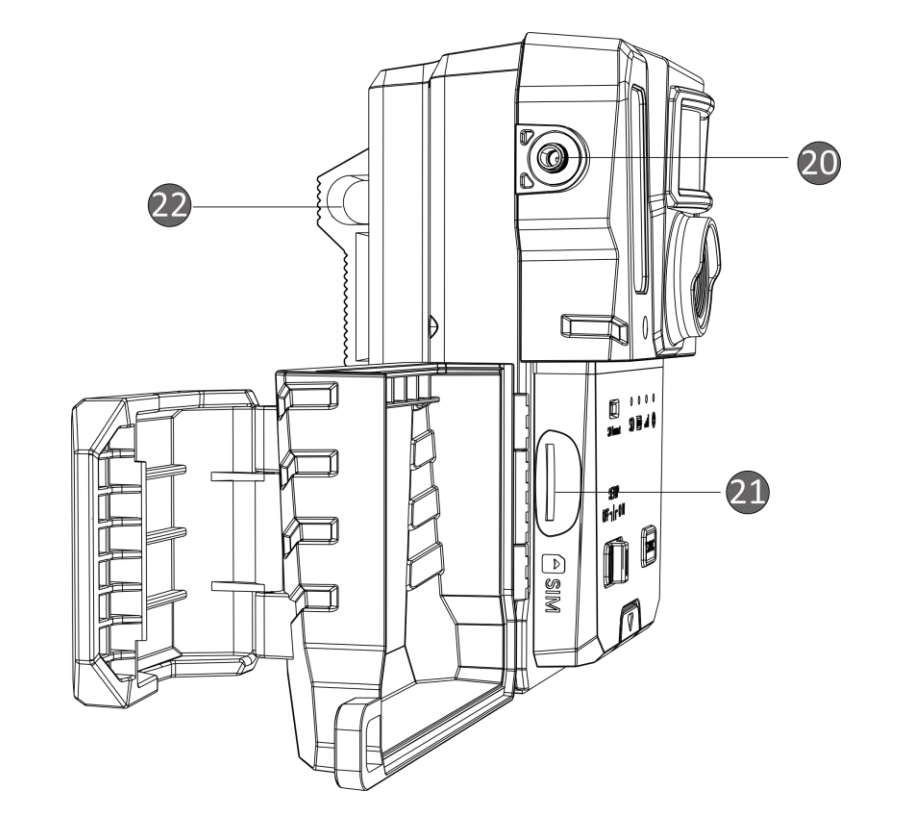

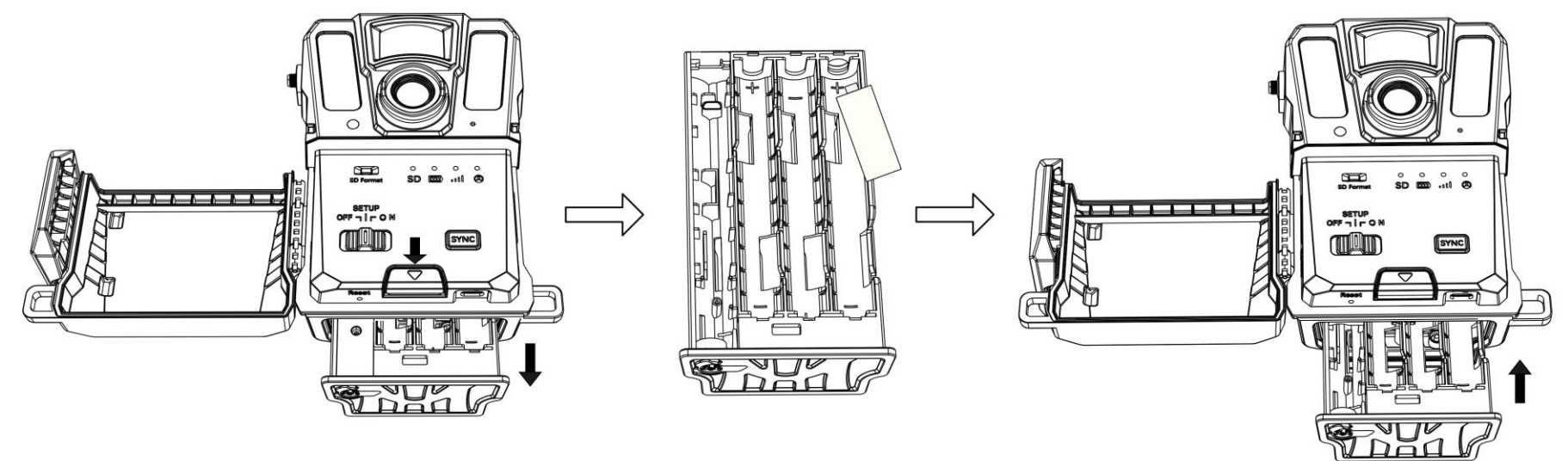

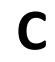

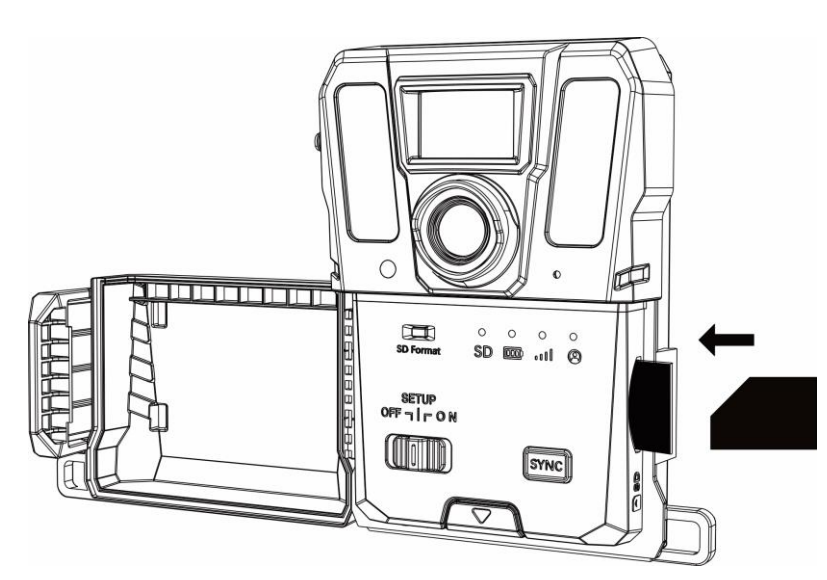

D

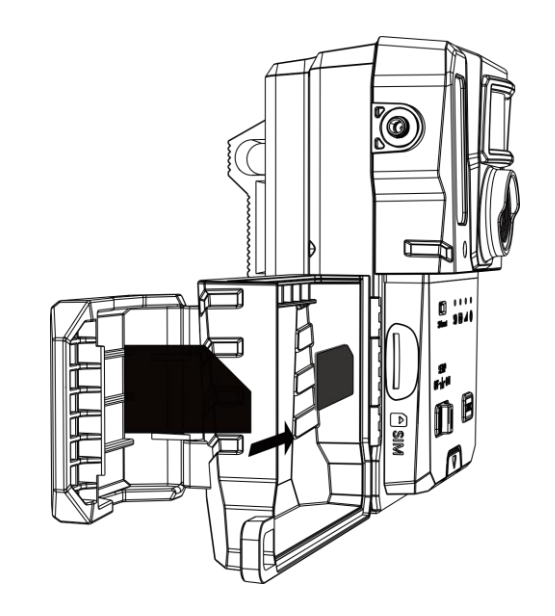

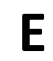

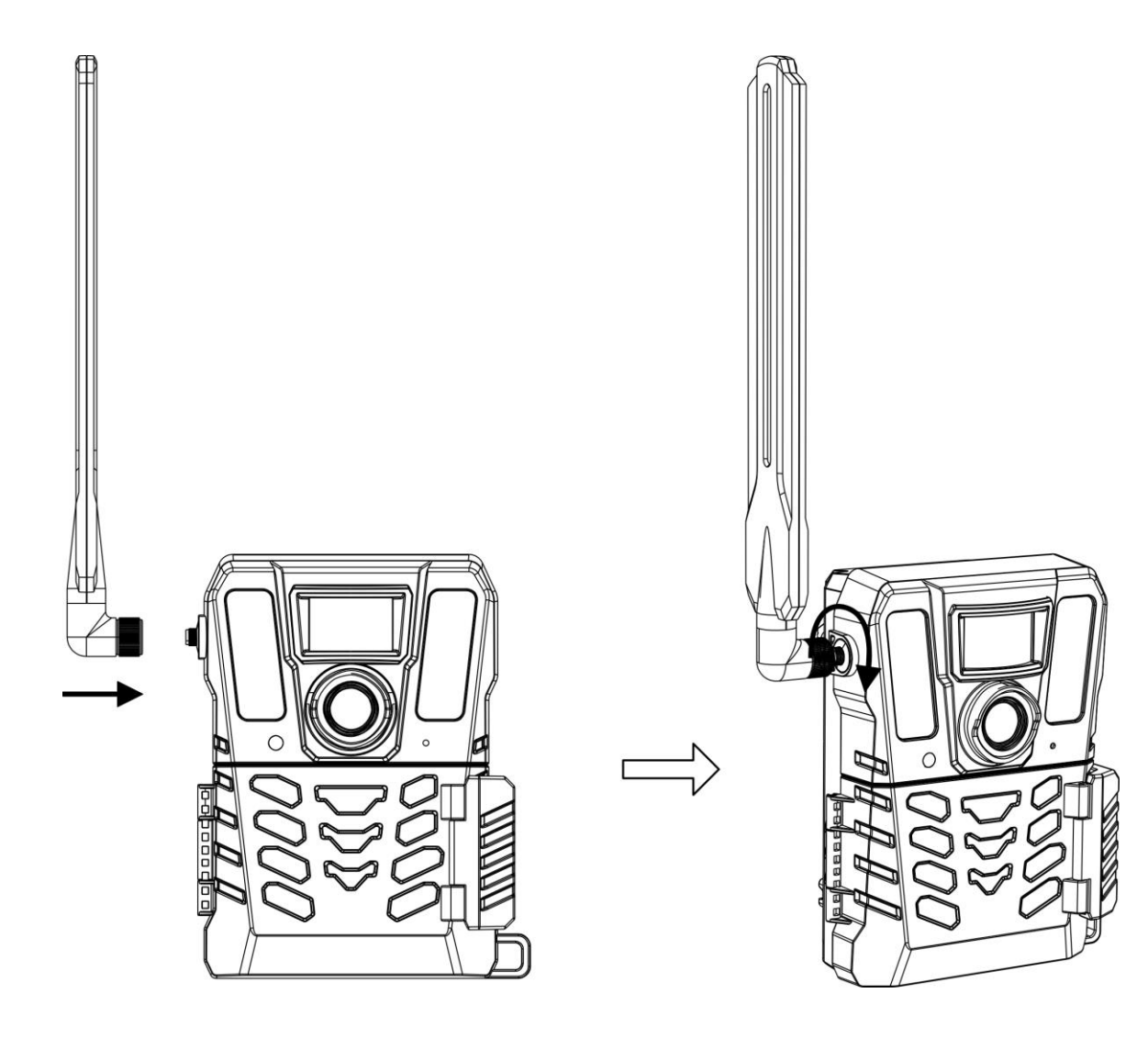

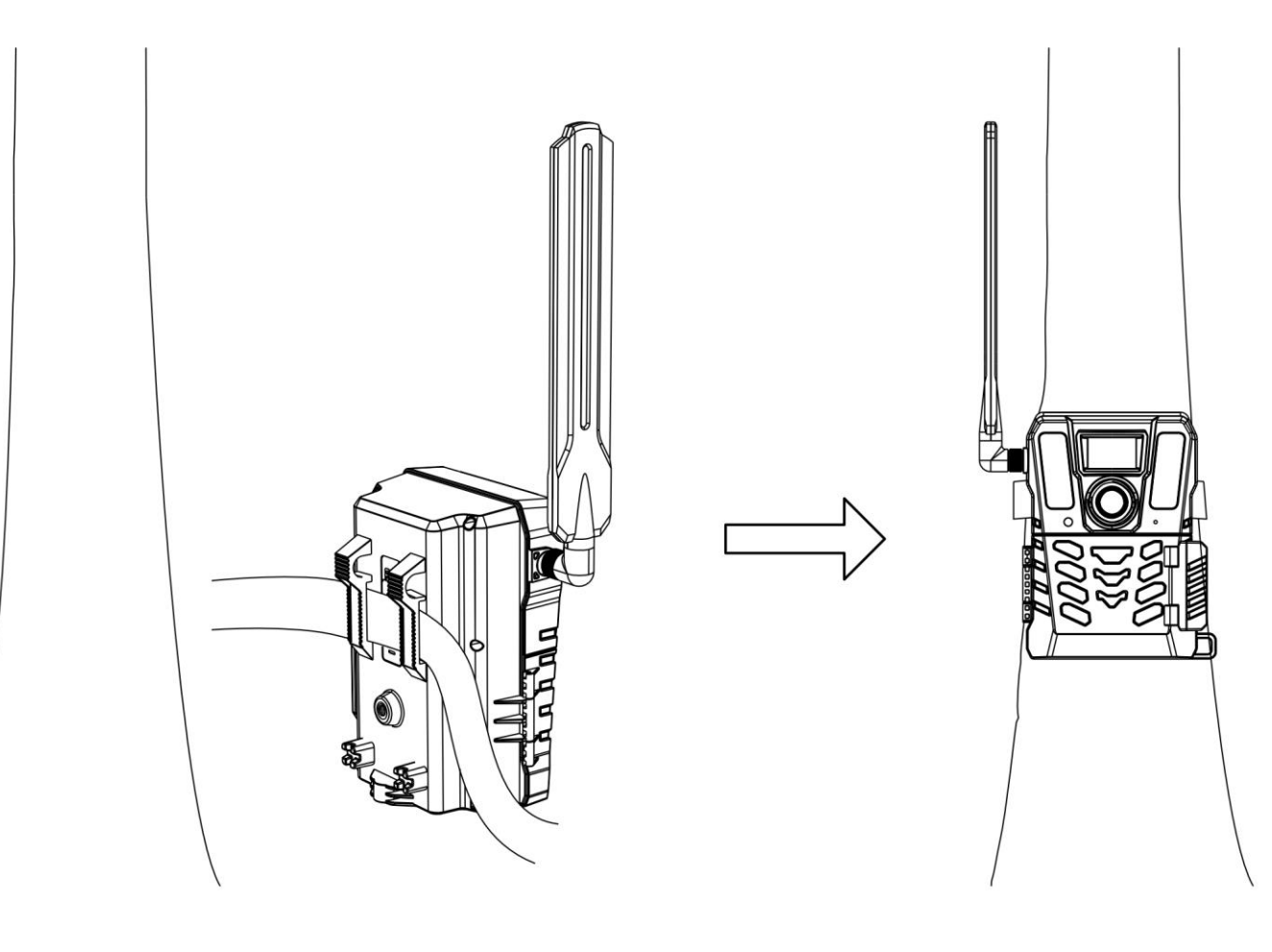

F

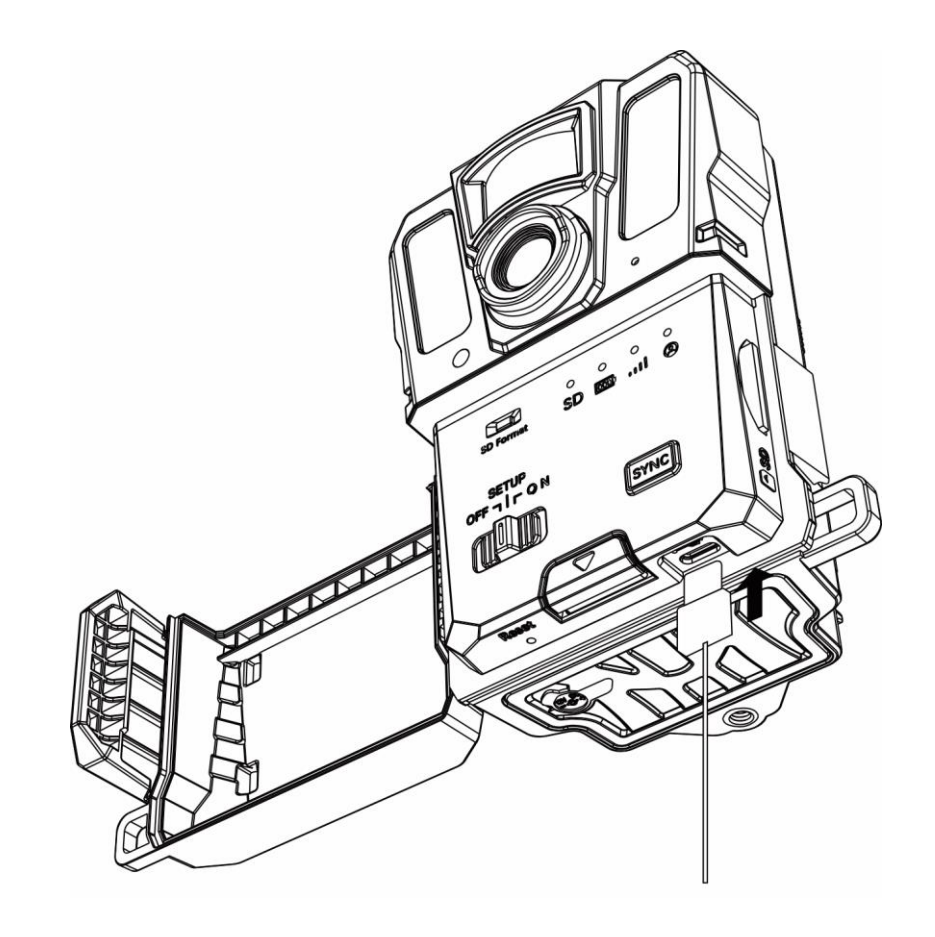

# Dansk

#### 1. Introduktion

HIKMICRO vildtkamera M15 er et kraftfuldt og robust 4G mobilt vildtkamera. Det kan udløses af dyr i bevægelse med den højfølsomme passive infrarøde bevægelsessensor (PIR). Det optager billeder eller videoklip i livagtige farver i dagtimerne og superskarpe sort/hvide billed- eller videooptagelser om natten. Billed- og videooptagelserne kan når som helst og hvor som helst overføres til mobiltelefonen via G4-mobilnetværket.

#### 2. Indholdet i pakken

Pakken indeholder: Enhed (× 1), Monteringsstrop (× 1), Isat SIM-kort (× 1), Antenne (× 1), USB-kabel (× 1) og Startvejledning (× 1).

# 3. Knapper og komponenter (side 1 – A)

| Nr. | Beskrivelse                              | Funktion                                        |
|-----|------------------------------------------|-------------------------------------------------|
| 1   | Passiv infrarød                          | Registrerer dyrenes bevægelser,                 |
|     | sensor                                   | og udløser optagelser.                          |
| 2   | Objektiv                                 | Viser målet.                                    |
| 3   | Infrarødt lys                            | Hjælper med at se målet klart i                 |
|     |                                          | mørke omgivelser.                               |
| 4   | Lyssensor                                | Registrerer det omgivende                       |
|     |                                          | lysniveau.                                      |
|     |                                          | * Enheden fungerer normalt i                    |
|     |                                          | opsætningstilstand, hvis                        |
|     | N Ailwafaw                               | kontrollampen lyser konstant rødt.              |
| 5   | IVIIKIOTON                               | Optager lyd.                                    |
| 6   | Formatér SD-kort                         | Hold inde for at formatere                      |
|     |                                          | SD-kortet.                                      |
| 7   | Kontakten<br>Tænd/Sluk/<br>Konfiguration | Iænd/Sluk: Iænder/slukker                       |
|     |                                          | enheden.                                        |
|     |                                          | • Konfiguration: Skift til denne                |
|     |                                          | status for at oprette forbindelse               |
|     |                                          | til enheden og konfigurere                      |
|     |                                          | appen.                                          |
| 8   | Lysdioder                                | <ul> <li>Grøn: I god driftstilstand.</li> </ul> |
|     |                                          | <ul> <li>Gul/Rød: Der er opstået en</li> </ul>  |
|     |                                          | undtagelse.                                     |
|     |                                          | * For nærmere oplysninger, se                   |
|     |                                          | brugervejledningen.                             |
| 9   | Kortholder til                           | Her isættes SD-kortet.                          |
|     | SD-kort                                  |                                                 |

| 10 | Synkroniseringsknap   | Tryk for at synkronisere          |
|----|-----------------------|-----------------------------------|
|    |                       | indstillingerne i appen og udløse |
|    |                       | manuel optagelse i                |
|    |                       | konfigurationstilstand.           |
| 11 | Udløserknap           | Udløser batterirummet.            |
| 12 | Nulstilling           | Gendanner                         |
|    |                       | standardindstillingerne.          |
| 13 | Strømstik             | Her tilsluttes den eksterne       |
|    |                       | strømkilde (12 V jævnstrøm).      |
| 11 | Grænseflade til       | Til overførsel af data via et     |
| 14 | Туре С                | type-C-kabel.                     |
| 1  | Beslag til trebenet   | Til montering af et stativ med    |
| 15 | stativ                | standard 1/4" gevind.             |
| 16 | Batterirum            | Til ilægning af batterier.        |
| 17 | Beskyttelsesdæksel    | Beskytter knapper og              |
|    |                       | komponenter.                      |
| 18 | Spænde til dæksel     | Låser beskyttelsesdækslet.        |
|    | Låsehul               | Til låsning af                    |
| 19 |                       | beskyttelsesdækslet med en        |
|    |                       | strop.                            |
| 20 | Antennegrænseflade    | Til tilslutning af antennen.      |
| 21 | Holder til SIM-kort   | Til isætning af SIM-kort.         |
| 22 | Fastgørelsespunkt til | Før stroppon goppom hullorno      |
|    | strop                 | rør stroppen gennem nullerne.     |

# 4. Kom godt i gang

# Ilægning af batteri (side 2 – B)

#### Trin

1. Tryk på udløseren til batterirum for at åbne batterirummet.

2. Træk batterirummet ud.

3. Læg 6 eller 12 batterier str. AA i batterirummet iht. markeringerne for positiv og negativ pol.

4. Skub batterirummet ind, til det klikker på plads.

# **i**Bemærk

- •Sørg for at vælge batterier, der kan fungere normalt indenfor temperaturområdet -20 °C til 55 °C.
- •Tag batteriet ud, hvis du ikke skal bruge enheden i længere tid.

•Enheden understøtter genopladelige eller tørre AA-batterier. Den krævede batterispænding er 1,5 - 2 V.

•Batterilevetiden varierer afhængigt af de forskellige funktionsindstillinger.

# Isætning af SD-kort (side 2 – C)

⚠️ Vær specielt opmærksom på retningen ved isætning, da SD-kortet ellers kan sætte sig fast i indstikket.

Trin

1. Sørg for at vende SD-kortet korrekt, når du sætter det i (som vist på tegningen).

2. Skub SD-kortet ind, til det klikker på plads.

# **i**Bemærk

SD-kortet må ikke være på over 32 GB, da enheden i så fald ikke vil kunne registrere SD-kortets status nøjagtigt.

#### Påsætning af antenne (side 3 – E)

#### Trin

1. Tilpas trådhullet på antennen med antenneholderen.

2. Drej antennen med uret for at fastgøre den på enheden.

## Isætning af SIM-kort (valgfrit) (side 2 – D)

SIM-kortet er allerede installeret i enheden. Sæt IKKE SIM-kortet i igen, hvis det ikke er nødvendigt. Vær specielt opmærksom på retningen ved isætning, da SIM-kortet ellers kan sætte sig fast i indstikket.

#### Trin

1. Sørg for at vende SIM-kortet korrekt, når du sætter det i (som vist på tegningen).

2. Skub SIM-kortet ind, til det klikker på plads.

# 5. Installation af HIKMICRO Sight

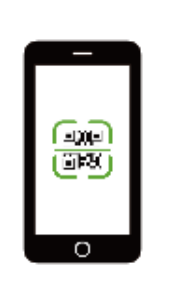

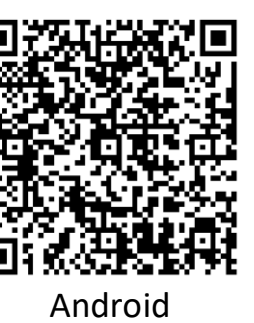

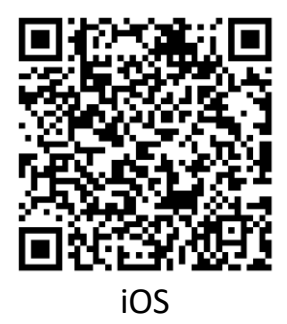

## 6. Konfiguration af enheden

Indstil først enhedens status til Konfiguration.

#### Aktivér enhed

Start aktivering af enheden, til kontrollamperne for batteri, signal og SD lyser grønt.

#### Trin

1. Scan QR-koden på enheden med HIKMICRO Sight.

- 2. Registrér en brugerkonto.
- 3. Aktivér enheden iht. vejledningen i appen.

Du kan konfigurere parametrene i din app, når kontrollampen for brugerkonto lyser grønt.

#### Primære indstillinger

#### Primære parametre

- Fjernbetjening: Her kan du indstille intervallet for modtagelse af billed- og videooptagelser i appen eller synkronisere indstillingerne.
- Planlagt optagelse: Indstil intervallet for automatisk optagelse af billeder eller video, uanset om PIR er slået til eller fra.
- Driftstid: Du kan indstille to driftsperioder for PIR og planlagt optagelse i realtid.
- Forsinket optagelse: Her kan du indstille det tidsinterval, der skal være mellem hver registrering, før kameraet optager næste billede eller video.
- PIR-følsomhed: Her kan du indstille detektionsfølsomheden for kameraet.

# 7. Montering af enheden

## Montering med strop (side 3 – F)

#### Trin

- 1. Før stroppen gennem fastgørelsespunkterne til stroppen.
- 2. Spænd stroppen omkring en træstamme eller en pæl.
- 3. Justér enhedens placering efter behov.

## Montering på stativ (valgfrit)

Du kan montere enheden på et stativ. Justér enhedens placering efter behov.

# **i**Bemærk

Stativ medfølger ikke i pakken. Den skal købes separat.

# 8. USB-tilslutning (side 4 – G)

Slut enheden til din PC via et type-C-kabel, hvorefter du kan eksportere filerne fra den lokale disk til din PC.

## 9. Flere funktioner

Scan QR-koden nedenfor for at hente brugervejledningen med beskrivelse af flere handlinger.

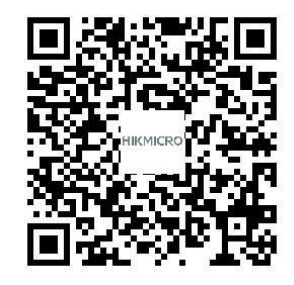

#### Аварийни ситуации

Ако от устройството се появи дим, миризма или шум, прекъснете веднага електрозахранването и изключете захранващия кабел, след което се свържете със сервизния център.

**Адрес на производителя** Офис 313, Крило В, Сграда 2, Данфенг роуд 399, Подобласт Ксиксинг, Област Бинцзян, Ханджоу, Джъдзян 310052, Китай Hangzhou Microimage Software Co., Ltd.

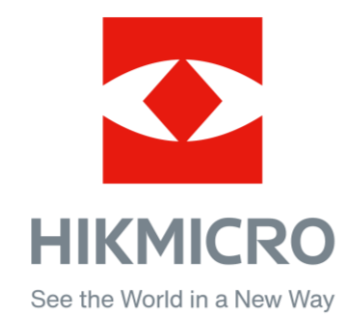

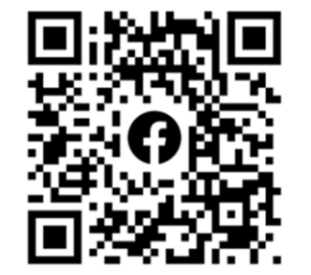

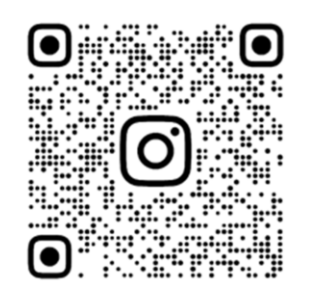

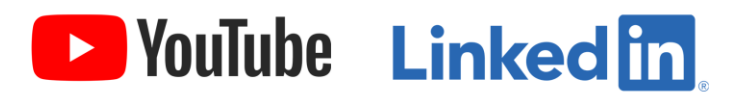

Facebook: HIKMICRO Outdoor Instagram: hikmicro\_outdoor YouTube: HIKMICRO Outdoor

LinkedIn: HIKMICRO

Website: www.hikmicrotech.com E-mail: support@hikmicrotech.com